## Comment ajouter des couches depuis un serveur géographique dans édugéo ?

Dans la fenêtre de droite cliquez sur Ajouter un fond cartographique : cette fenêtre apparait à l'écran.

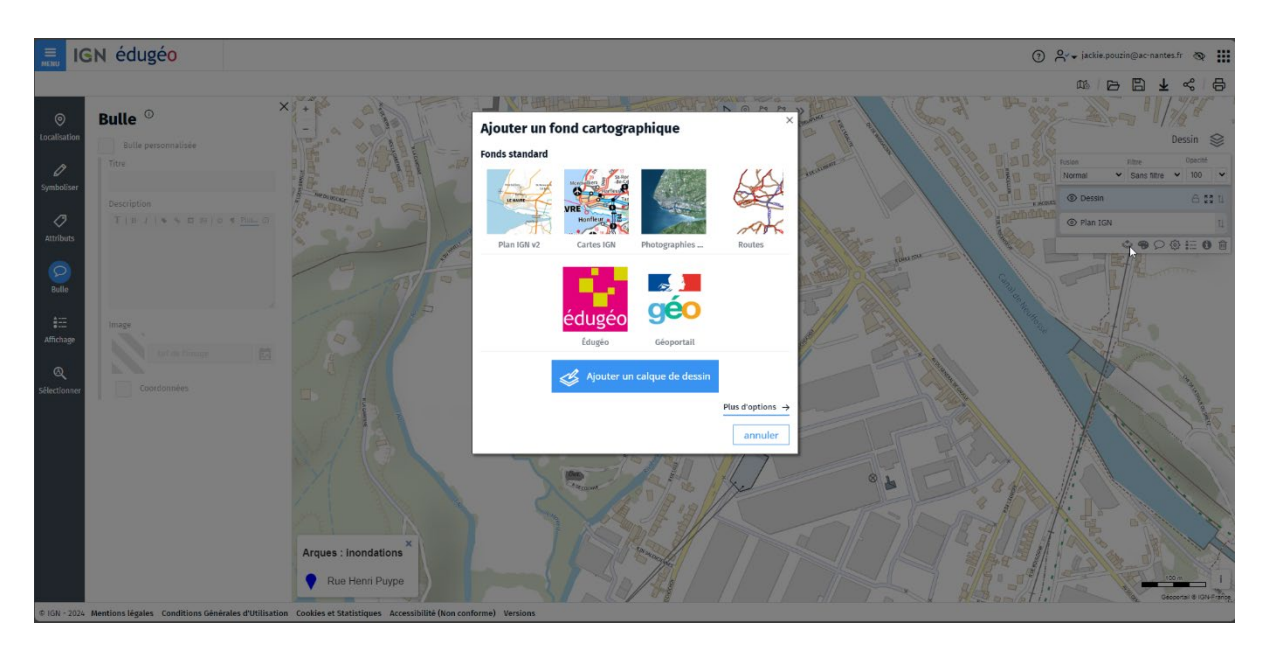

Sélectionnez maintenaint « Plus d'options »

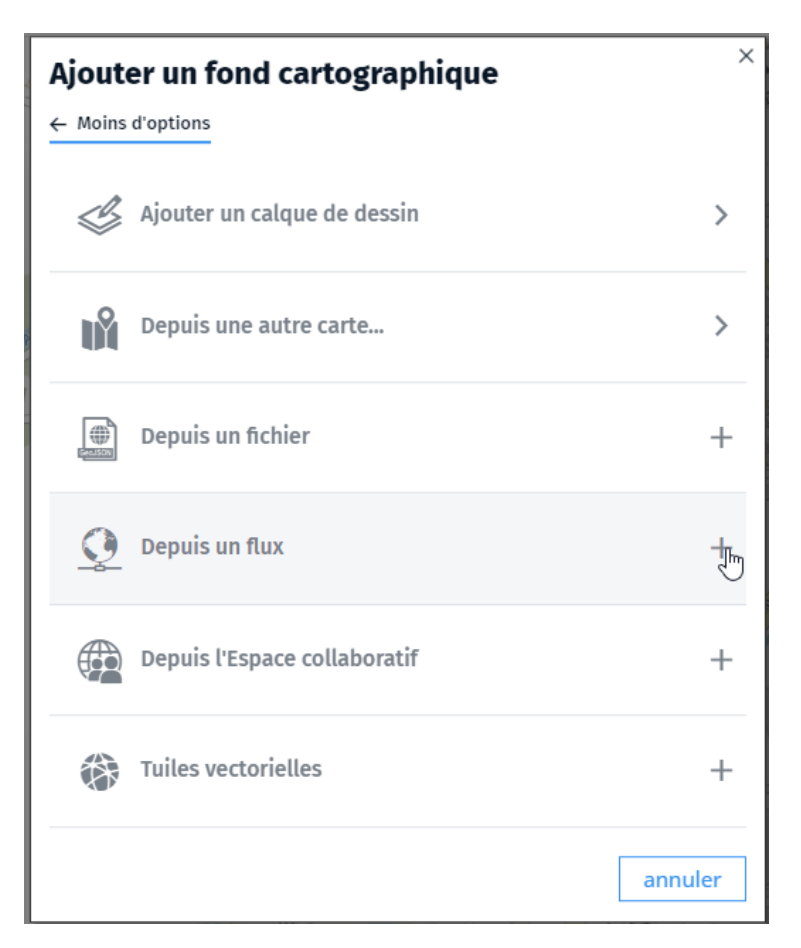

Ouvrir l'onglet « Depuis un flux »

| Ajouter un fond cartographique | ×       |
|--------------------------------|---------|
| Moins d'options                |         |
| Ajouter un calque de dessin    | >       |
| Depuis une autre carte         | >       |
| Depuis un fichier              | +       |
| Oepuis un flux                 | _       |
| WMTS                           | >       |
| ₩мѕ                            | >       |
| из<br>XYZ                      | >       |
| WFS                            | >       |
| Flus GeoRSS                    | >       |
| Depuis l'Espace collaboratif   | +       |
| Tuiles vectorielles            | +       |
|                                | annuler |

Sélectionnez flux WMS et collez l'adresse du géoserveur puis cliquez sur rechercher

https://www.geo2france.fr/geoserver/geo2france/ows?SERVICE=WMS&REQUEST=GetCapabilities

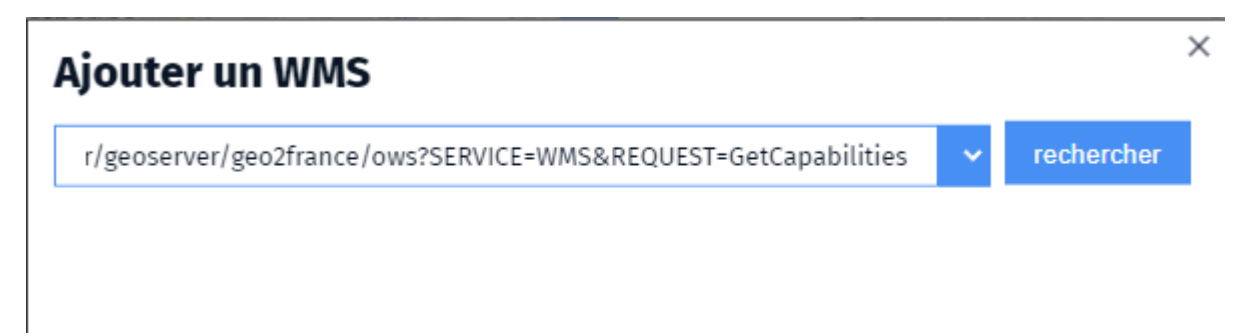

Après quelques instants, le catalogue des couches s'affiche.

Sélectionnez l'entrée assemblage\_pcrs\_raster\_regional\_hauts\_de\_france pour afficher l'orthophotographie de précision la plus récente.

## Ajouter un WMS

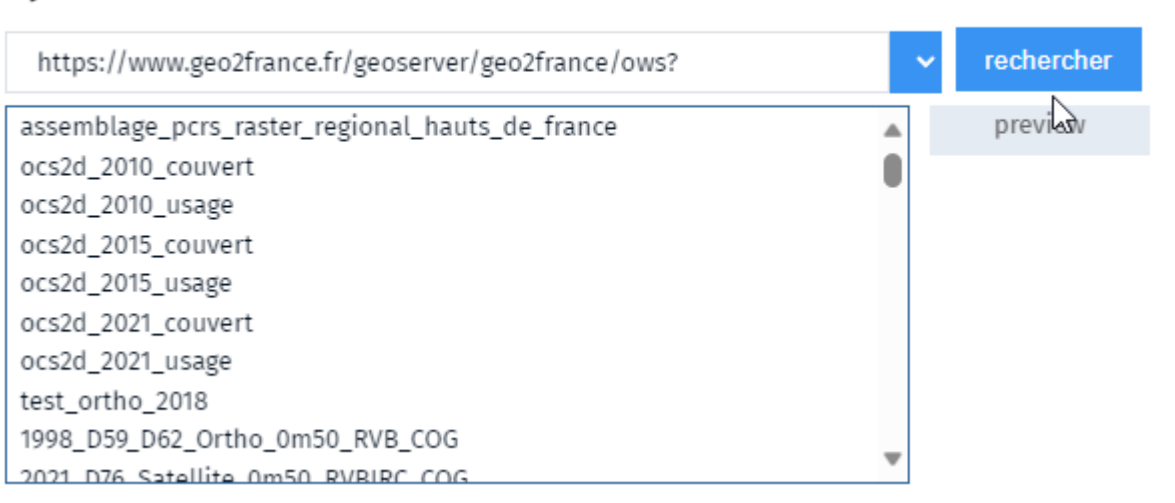

×

Renouvelez la démarche pour afficher cette fois les courbes de niveaux

| Ajouter un WMS                                                                                                    |                                   |                         | × |
|----------------------------------------------------------------------------------------------------|-----------------------------------|-------------------------|---|
| https://www.geo2france.fr/geoserver/geo2france/ows?                                                                                                    | ~                                 | rechercher              |   |
| mbm_observations                                                                                                    |                                   | preview                 |   |
| mbm_observations_ponctuel                                                                                                    | _                                 |                         |   |
| mednum                                                                                                    |                                   |                         |   |
| mnt_courbes_de_niveau_2005                                                                                                    |                                   |                         |   |
| mnt_courbes_de_niveau_2012                                                                                                    |                                   |                         |   |
| mnt_raster_2012                                                                                                    |                                   |                         |   |
| mos_picardie                                                                                                    |                                   |                         |   |
| mosaique_ortho_2018                                                                                                    |                                   |                         |   |
| obs_ponct_flore_polygon                                                                                                    |                                   |                         |   |
| ocs2d_05                                                                                                    | *                                 |                         |   |
| Courbes de niveau (2012)                                                                                                    |                                   |                         |   |
| Courbes de niveau de la Région Nord-Pas de Calais (zone tampon o<br>Modèle Numérique de Terrain (MNT) 2013 de la Plateforme Publiqu<br>Géographique du Nord-Pas de Calais (PPIGE). | de cinq kilomè<br>ıe de l'Informa | tres) issues du<br>tion | I |
|                                                                                                    |                                   | ajouter +               |   |
| / -132110                                                                                                    |                                   |                         |   |
| / -11088                                                                                                    |                                   |                         |   |
| / -8866                                                                                                    |                                   |                         |   |
| / -6644                                                                                                    |                                   |                         |   |
| / 44 21                                                                                                    |                                   |                         |   |

| / 00 00     |
|-------------|
| -8866       |
| / -6644     |
| / -4421     |
| / -21 - 1   |
| / 1 - 23    |
| / 23 - 46   |
| / 46 - 68   |
| / 68 - 90   |
| / 90 - 112  |
| / 112 - 134 |
| / 134 - 157 |
| / 157 - 179 |
| / 179 - 201 |
| / 201 - 224 |
| / 224 - 246 |
| / 246 - 268 |
| / 268 - 290 |
| / 290 - 312 |

## Résultat attendu :

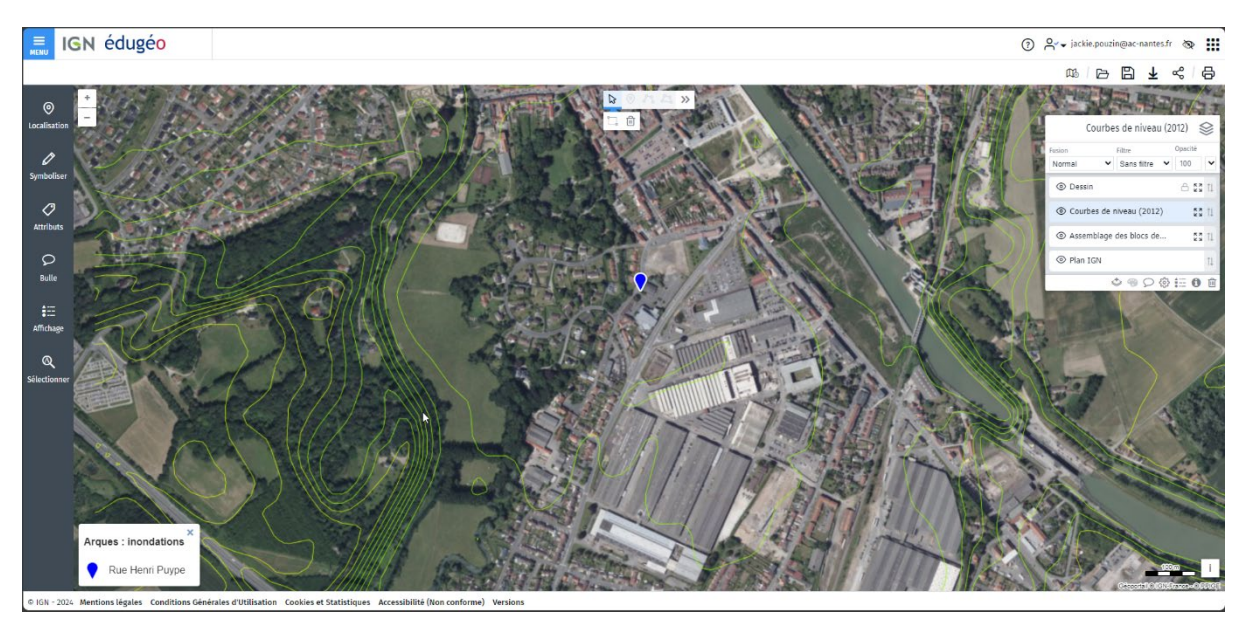

https://macarte.ign.fr/carte/rCM4HS/Arques-ortho-et-courbes-de-niveaux